## 4.1.5.6 事後審查通知書(事後(入札後)審查型一般競争入札)

事後(入札後)審査型一般競争入札の場合、発注者による開札処理後、事後審査を行うことを示す「事後審査通知 書」が届きます。

なお、この通知書は落札候補者であることを通知するものではありません。

落札候補者(事後審査対象者)に対しては、別途同時に、「追加資料提出依頼通知書」が届きます。

「追加資料提出依頼通知書」が届いていない場合は、落札候補者(事後審査対象者)ではありません。

「事後通知書」を受理・確認するには、「入札状況一覧」画面に該当する案件を表示する必要があります。

該当案件を表示するには、「調達案件検索」画面または「簡易調達案件検索」画面にて条件を指定し、「入札状況一覧」画面を表示してください。

※調達案件検索の操作方法は、「2.2 調達案件の検索」を参照してください。

(1)「入札状況一覧」画面から、「入札状況通知書一覧」画面を表示します。

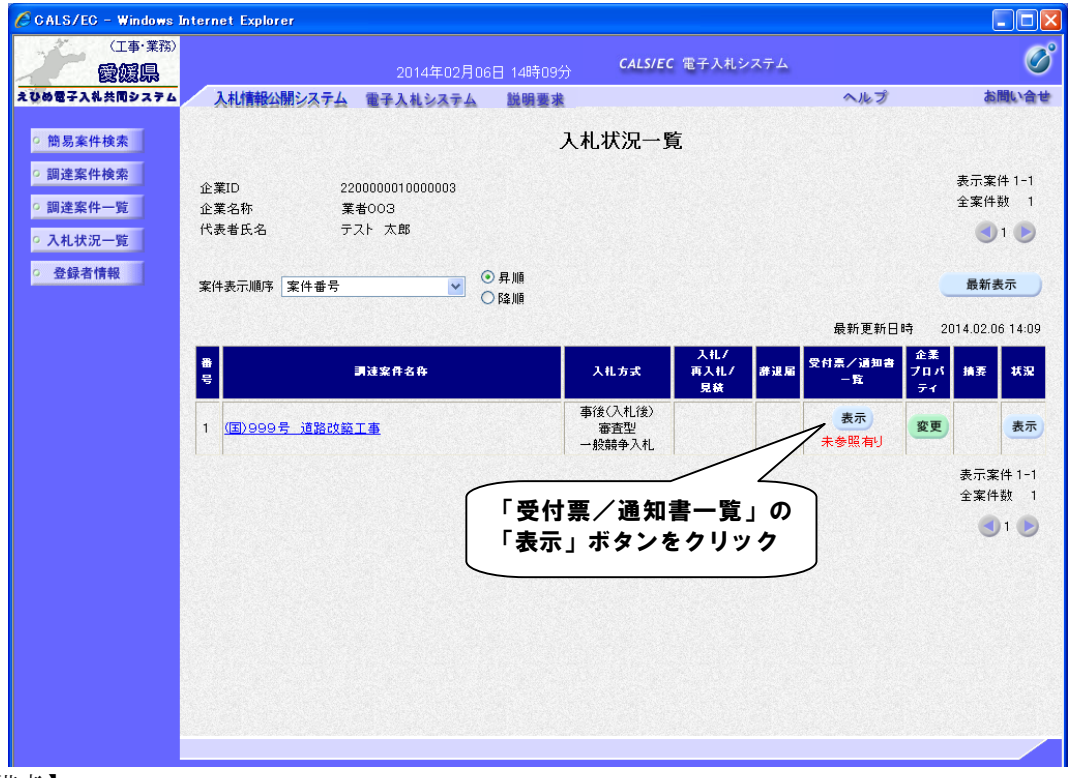

【備考】

未確認の受付票及び通知書がある場合、「受付票/通知書一覧」欄の「表示」ボタンの下に、赤字で「未参照有り」と表示されます。

(2)「事後審査通知書」画面を表示します。

| 1 2 2 2 2 2 2 2 2 2 2 2 2 2 2 2 2 2 2 2   |                        | 2014年02月06日 | 14時53分 CALS/EC 電子入札システ | 4                                       |              | Ø     |
|-------------------------------------------|------------------------|-------------|------------------------|-----------------------------------------|--------------|-------|
| ひめ電子入礼共同システム                              | 入札情報サービス               | 電子入札システム    | 説明要求                   | A.H. ]                                  | Ì            | お聞い合せ |
| ○ 簡易案件検索                                  |                        |             | 入札状況通知書一覧              |                                         |              |       |
| の調達案件検索                                   | 教行回教                   | 通知書名        | 通知書発行日付                | 通知書表示                                   | 通知書職副        |       |
| 調達案件一覧                                    |                        | 入札締切通知書     | 平成26年02月06日(木)14時14分   | 表示                                      | 参照済          |       |
| <ul> <li>入札状況一覧</li> <li>登録者情報</li> </ul> |                        | 入札書受付票      | 平成26年02月06日(木)14時08分   | 表示                                      | 参照済          |       |
|                                           |                        | 通知書名        | 通知書発行日付                | 通知書表示                                   | 通知書確認        |       |
|                                           | 日時変更通知                 | ]書          | 平成26年02月06日(木)14時21分   | 表示                                      | 参照済          |       |
|                                           | 事後審查通知書<br>追加資料提出依賴通知書 |             | 平成26年02月06日(木)14時39分   | 表示         未参照           表示         未参照 | 未参照          |       |
|                                           |                        |             | 平成26年02月06日(木)14時39分   |                                         |              |       |
|                                           |                        |             | 戻る                     |                                         | $\backslash$ |       |
|                                           |                        |             |                        | 「事後                                     | 審査通知         | 書」の   |
|                                           |                        |             |                        | 「表示                                     | 」ボタン         | をクリック |
|                                           |                        |             |                        |                                         |              |       |
|                                           |                        |             |                        |                                         |              |       |
|                                           |                        |             |                        |                                         |              |       |

## 【備考】

「通知書確認」欄の表示で、書類が「未参照」であるか「参照済」であるか確認できます。

(3)「事後審査通知書」の内容を確認し、「入札状況通知書一覧」画面に戻ります。

| CALS/EC - Windows Int                      | ernet Explorer                                         |                                  |                     |          |  |  |  |
|--------------------------------------------|--------------------------------------------------------|----------------------------------|---------------------|----------|--|--|--|
| (工事・業務)                                    |                                                        | CALS/EC 電子入井システム                 |                     | Ø        |  |  |  |
| 一一一一般爆斗                                    | 2014年02月06日 14時56分                                     | CALSFEC IE J XILVX/ A            |                     |          |  |  |  |
| えひめ電子入礼共同システム                              | 入札情報公開システム 電子入札システム 説明要求                               |                                  | ヘルプ                 | お問い合せ    |  |  |  |
| • 簡易案件検索                                   |                                                        |                                  | 平成26年02月06日         |          |  |  |  |
| <ul> <li>調達案件検索</li> <li>調達案件一覧</li> </ul> | 企業ID: 22000001000003<br>企業名称: 業者003<br>(4ままにないニストーナの 詳 |                                  | 契約担当官<br>入札公告に示すとおり |          |  |  |  |
| 0.3.41.4420_00                             | 1、波者氏治・テスト 久郎 懐                                        |                                  |                     |          |  |  |  |
| 5 入礼状术一覧                                   | 事後審査通知書                                                |                                  |                     |          |  |  |  |
| • 登録者情報                                    |                                                        |                                  |                     |          |  |  |  |
|                                            | 下記の調達案件について、参加資格の審査を行います。                              |                                  |                     |          |  |  |  |
|                                            |                                                        |                                  |                     |          |  |  |  |
|                                            |                                                        |                                  |                     |          |  |  |  |
|                                            |                                                        | 58                               |                     |          |  |  |  |
|                                            |                                                        |                                  |                     |          |  |  |  |
|                                            | 調達                                                     | 調達案件番号: 220000001000102013009700 |                     |          |  |  |  |
|                                            | 調達案件名称: (国)999号 道路改築工事                                 |                                  |                     |          |  |  |  |
|                                            | 入札参加資格確認申請書受付開始日時:平成26年02月06日14時40分                    |                                  |                     |          |  |  |  |
|                                            | 八札麥加資格確認申請書受付                                          | 稀切日時: 平成26年02月06日 15時00分         |                     |          |  |  |  |
|                                            |                                                        |                                  |                     |          |  |  |  |
|                                            | 印刷                                                     | 戻る                               |                     |          |  |  |  |
|                                            |                                                        |                                  |                     | $\frown$ |  |  |  |
|                                            |                                                        | ~                                | 「戻る」ボタ              | ンを       |  |  |  |
|                                            |                                                        |                                  | クリック                |          |  |  |  |
|                                            |                                                        |                                  |                     | J        |  |  |  |
|                                            |                                                        |                                  |                     |          |  |  |  |
|                                            |                                                        |                                  |                     |          |  |  |  |
|                                            |                                                        |                                  |                     |          |  |  |  |
|                                            |                                                        |                                  |                     |          |  |  |  |